# **Frequency Response Analysis (2)**

Computational Design Laboratory Department of Automotive Engineering Hanyang University, Seoul, Korea

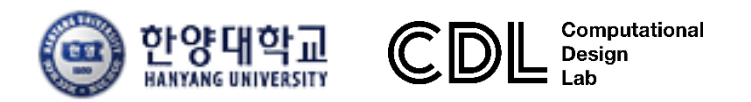

Copyright © Computational Design Lab. All rights reserved.

#### OUTLINE

#### Lecture Goals

#### ✓ 유체-구조 상호작용(fluid-structure interaction)을 받는 절반 차량 (half car)모델에서 주파수 응답 해석을 수행하고 운전자 귀와 가장 가까운 차량 내부 위치의 소음 수준을 확인한다.

#### Contents

✓ Coupled frequency response analysis of fluid-structure model

- 해석 프로세스
  - ▶ 기하형상 생성
  - ▶ 재료 물성 및 특성 입력
  - ▶ 요소망 생성
  - ▶ 구속조건 설정
  - ▶ 하중조건 설정
  - ▶ 해석케이스 정의 및 해석 실행
  - ▶ 후처리

#### ACOUSTIC ANALYSIS OF A HALF CAR MODEL

- The purpose of this example is to evaluate the vibration characteristics of a half car model subjected to Fluid Structure interaction. The fluid that is being referred to is air.
- Essentially, the noise level or the sound level is evaluated inside the car at a location near the ear of the driver which is the main response location inside the fluid.

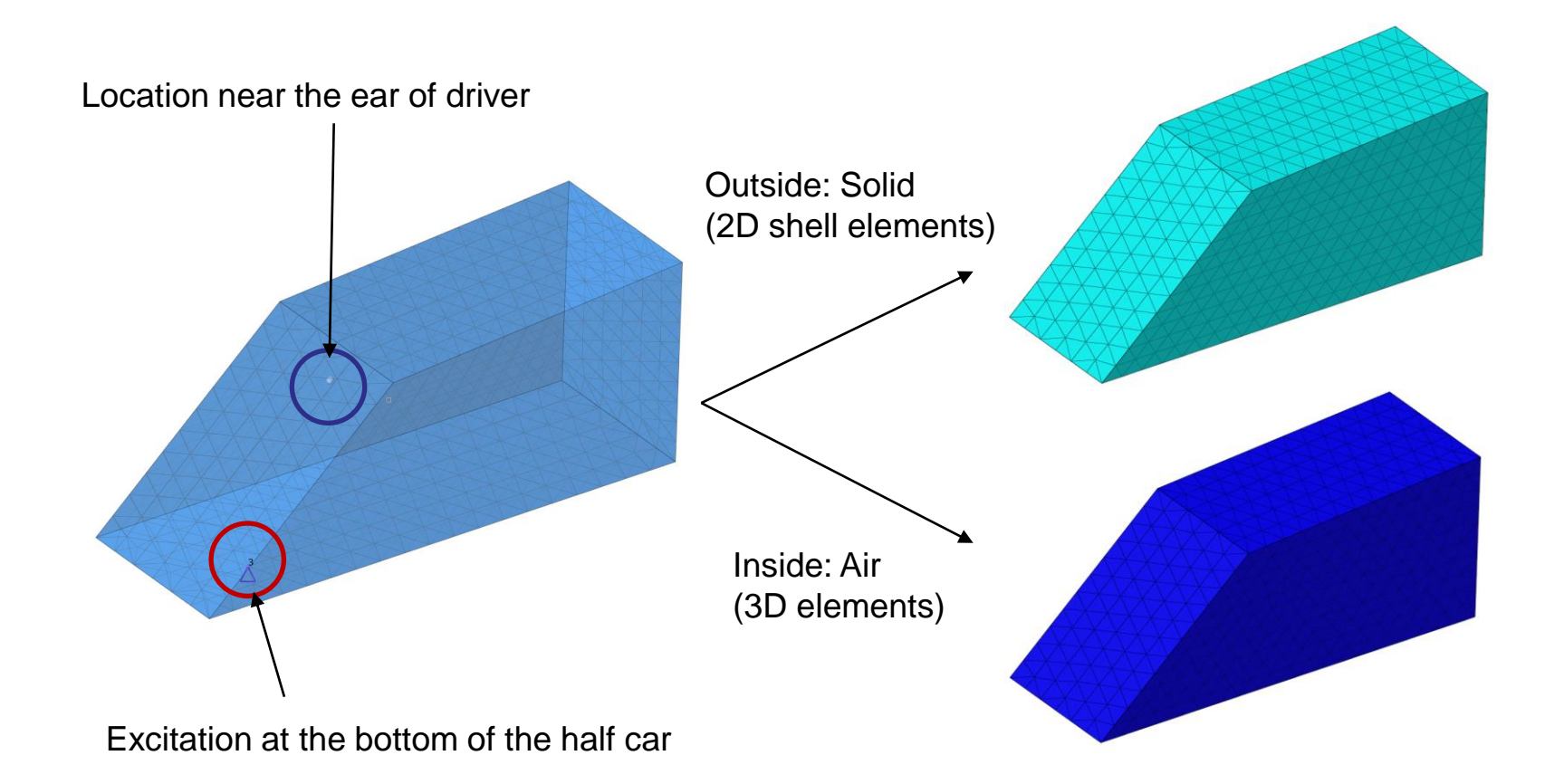

## COUPLED FREQUENCY RESPONSE ANALYSIS OF FLUID-STRUCTURE MODEL

# 정적하중조건 설정 (1)

|                |                     |                                                                                                    |                                                                                                    | ˝ "Half_Car.hm" 불러오기                 | <b>'</b> |
|----------------|---------------------|----------------------------------------------------------------------------------------------------|----------------------------------------------------------------------------------------------------|--------------------------------------|----------|
| <b>e</b>       |                     |                                                                                                    |                                                                                                    | 2 재료 생성 후 물성치 입                      | 입력       |
|                |                     | Compon<br>Compon<br>Compon<br>Compon<br>Second<br>Compon<br>Second<br>Compon<br>Second<br>Compon<br>Second<br>Compon<br>Second<br>Second<br>Compon<br>Second<br>Second<br>Compon<br>Second<br>Second<br>Second<br>Compon<br>Second<br>Second<br>Se | ents (2)<br>uid 68 0 0<br>tructure 72 0<br>s (2)<br>I_Shell 1 0<br>I0_Solid 2 0<br>)<br>lel Info 1 0 |                                      |          |
| Name           | Value               | Name                                                                                                    | Value                                                                                                | $\rightarrow$ Defines material       |          |
| Solver Keyword | MAT1                | Solver Keyword                                                                                                    | MAT10                                                                                                | $\downarrow$ properties for fluid el | omonte   |
| Name           | Mat1_Shell          | Name                                                                                                    | Mat10_Solid                                                                                          | in coupled fluid struct              |          |
| IU<br>Color    |                     | ID                                                                                                    | 2                                                                                                    |                                      | lurai    |
| Include        | [Master Model]      | Color                                                                                                    |                                                                                                    | analysis                             |          |
| Defined        |                     | Include<br>D-6                                                                                                    | [Master Model]                                                                                       |                                      |          |
| Card Image     | MAT1                |                                                                                                    | ΜΔΤ10                                                                                                |                                      |          |
| User Comments  | Hide In Menu/Export | User Comments                                                                                                    | Hide In Menu/Export                                                                                  |                                      |          |
| E              | 210000,0            | BULK                                                                                                    | and an initiality Export                                                                             |                                      |          |
| G              |                     | RHO                                                                                                    | 1,2e-12                                                                                              |                                      |          |
| NU             | 0,3                 | С                                                                                                    | 343000,0                                                                                             |                                      |          |
| RHO            | 7,85e-09            | ·                                                                                                    | ·                                                                                                    |                                      |          |

### 정적하중조건 설정 (2)

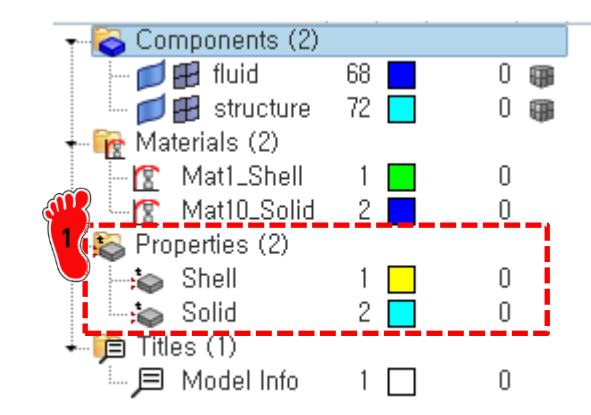

Name

Name

Color

Include

Defined

Material

**ISOP** 

FCTN

PSOLIDX

 $\pm$ 

Card Image

User Comments

CORDM options

HOURGLS\_OPT

ID

Solver Keyword

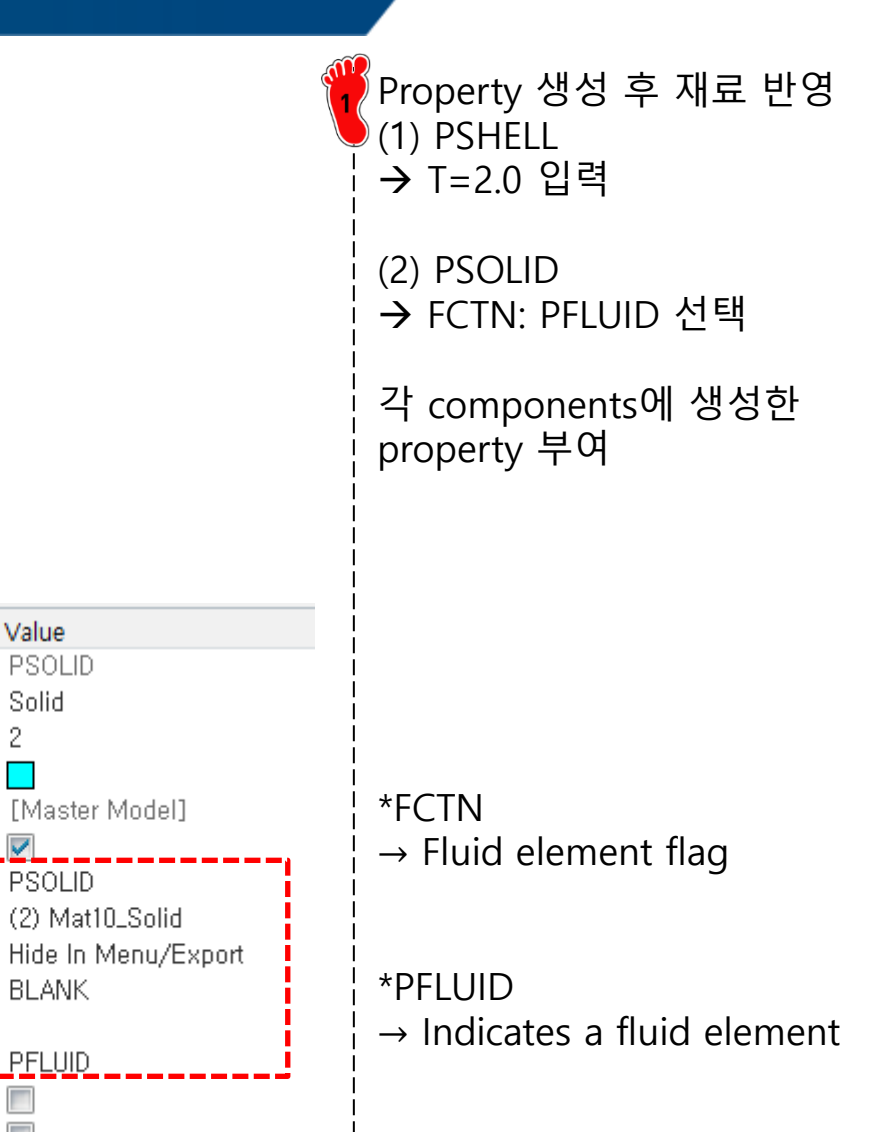

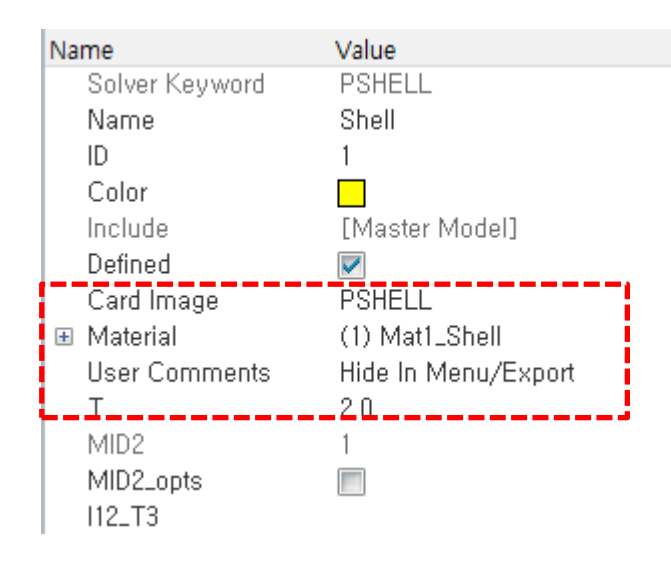

Value

Solid

2

 $\checkmark$ 

#### 주파수 의존함수 입력

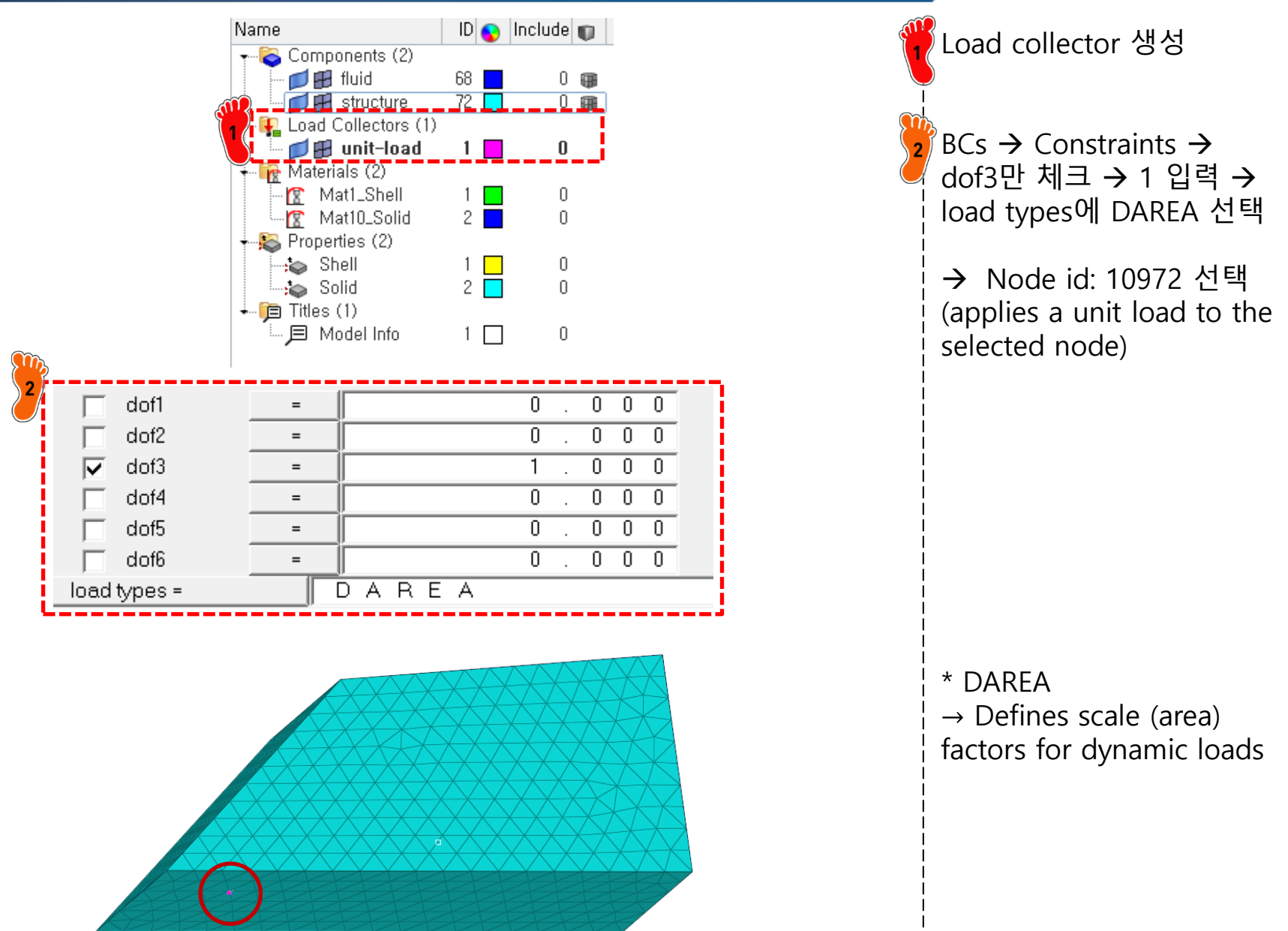

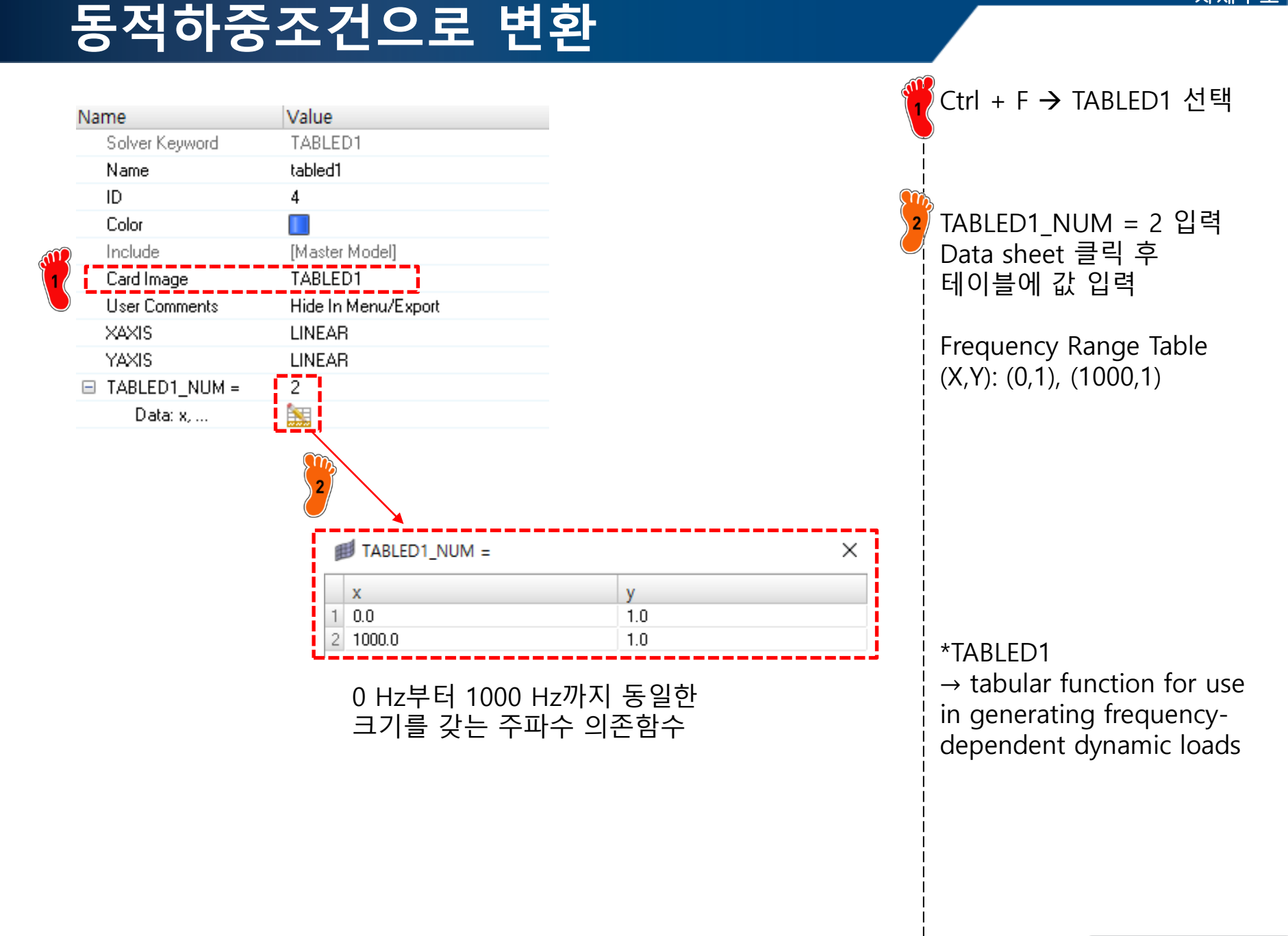

#### 해석 케이스 설정 (1)

Nam

|                |                             | Name                              | ID 💽 Incl  | ude 💼      |             |
|----------------|-----------------------------|-----------------------------------|------------|------------|-------------|
|                |                             | 🕌 😜 Components (2)                |            | ~          |             |
|                |                             | 🖳 🗾 🖽 fluid                       | 68         | 0 🝘        |             |
|                |                             | - D B structure                   | TZ         | U 🌐        |             |
|                |                             | Curve                             | 1          | 0          |             |
|                |                             | 🕂 🗛 Load Collectors (3            | 3)         |            |             |
|                |                             |                                   | 2          | 0          |             |
|                |                             |                                   | 3          | 0          |             |
|                |                             | Materials (2)                     |            |            |             |
|                |                             | Mat1_Shell                        | 1          | 0          |             |
|                |                             | ■ Matio_Solid<br>■ Properties (2) | 2          | U          |             |
|                |                             | Shell                             | 1          | 0          |             |
|                |                             | Solid                             | 2 📃        | 0          |             |
|                |                             | ittles (1)                        | 1 🗖        | 0          |             |
|                |                             |                                   | ' 🗀        | 0          |             |
|                |                             |                                   |            |            |             |
| Nomo           | Value                       |                                   |            | Mahar      |             |
| Calves Kanned  |                             | 2 Name                            |            | value      |             |
| Solver Neyword | RLUADI                      | IN ame                            |            | rreqi      |             |
| Name           | rioadi                      | ID                                |            | 4          |             |
| ID             | 3                           | Color                             |            |            |             |
| Color          | I.                          | Include                           |            | [Master N  | /lodel]     |
| Include        | [Master Model]              | Card Image                        |            | FREQi      |             |
| Card Image     | RLOAD1                      | User Comments                     | 3          | Hide In №  | 1enu/Export |
| User Comments  | Hide In Menu/Export         | FREQ                              |            |            |             |
| EXCITEID       | (1) unit-load               | 🖃 FREQ1                           |            |            |             |
| DELAY_OPTION   |                             | NUMBER_                           | OF_FREQ1 = | 1          |             |
| DELAY          |                             | Data: II                          | D,         | <b>i N</b> |             |
| DPHASE_OPTION  |                             | FREQ2                             |            |            |             |
| DPHASE         |                             | FREQ3                             |            |            |             |
| TC             | (2) tabled1                 | FREQ4                             |            |            |             |
| TD             | <unspecified></unspecified> | FREQ5                             |            |            |             |
| TYPE           |                             |                                   |            |            |             |

NUMBER\_OF\_FREQ1 =

F1

0.0

ID

1 4

→ FREQ1 체크 F1:0, DF:1, NDF:200 입력 \*RLOAD1  $\rightarrow$  frequency-dependent dynamic load of the form  $\mathbf{f}\left(\Omega\right) = A\left(C\left(\Omega\right) + iD\left(\Omega\right)\right)e^{i\left(\theta - 2\pi\Omega\tau\right)}$ A : EXCITEID (DAREA) C: TABLED1 \*FREQ1 : frequency response problems by specification F1: a starting frequency, DF: frequency increment, × NDF: the number of increments

Load collectors 생성

→ EXCITED: unit-load 선택

TC: tabled1 선택

(1) RLOAD1

(2) FREQi

Copyright © Computational Design Lab. All rights reserved.

DF

1.0

NDF

200

### 해석 케이스 설정 (2)

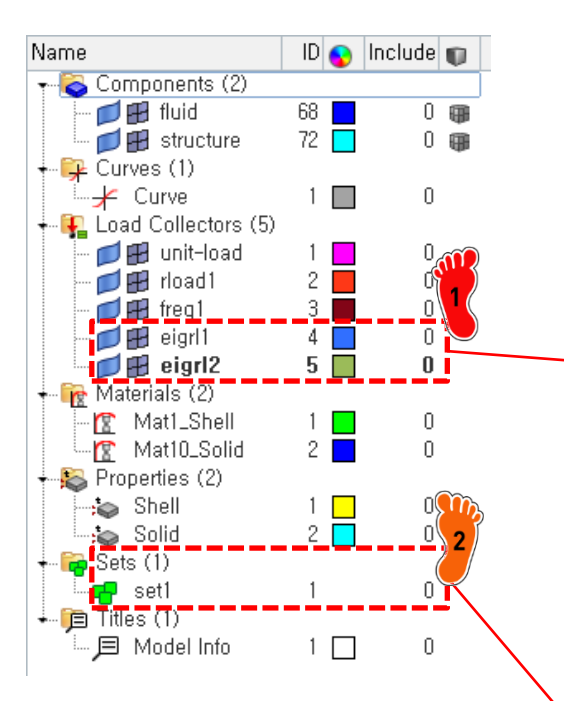

| Na | ime            | Value               |   |
|----|----------------|---------------------|---|
|    | Solver Keyword | EIGRL               |   |
|    | Name           | eigril              |   |
|    | ID             | 4                   |   |
|    | Color          |                     |   |
|    | Include        | [Master Model]      |   |
|    | Card Image     | EIGRL               |   |
|    | User Comments  | Hide In Menu/Export | i |
|    | V1             |                     |   |
| 1  | V2             | 600, 0              |   |
|    | ND             | 50                  | i |
|    | MSGLVL         |                     |   |
|    | MAXSET         |                     |   |
|    | SHFSCL         |                     |   |
|    | NORM           | MASS                |   |
|    |                |                     |   |

| Na | me             | Value               |
|----|----------------|---------------------|
|    | Solver Keyword | SET                 |
|    | Name           | set1                |
|    | ID             | 1                   |
|    | Include        | [Master Model]      |
|    | Defined        |                     |
|    | Card Image     | SET_GRID            |
|    | Set Type       | non-ordered         |
|    | Entity IDs     | 1 Nodes             |
|    | User Comments  | Hide In Menu/Export |
|    | TYPE           | GRID                |
|    | SUBTYPE        | LIST                |
| Ξ  | No of rows     | 1                   |
|    | ID             | 18881               |

Load collectors 두 개 생성

→ Card image: EIGRL V1: 600, ND: 50 입력 (eigrl1, eigrl2 생성)

2 Set 생성 → Card image: SET\_GRID Entity IDs: Node id 18881 추가 (half car inside 점)

### 해석 케이스 설정 (4)

| Name               | Value                       |  |  |  |
|--------------------|-----------------------------|--|--|--|
| Solver Keyword     | SUBCASE                     |  |  |  |
| Name               | subcase1                    |  |  |  |
| ID                 | 1                           |  |  |  |
| Include            | [Master Model]              |  |  |  |
| User Comments      | Hide In Menu/Export         |  |  |  |
| Subcase Definition |                             |  |  |  |
| 🖃 Analysis type    | Freq, resp (modal)          |  |  |  |
| SPC                | <unspecified></unspecified> |  |  |  |
| SUPORT1            | <unspecified></unspecified> |  |  |  |
| 🗉 DLOAD            | (2) rload1                  |  |  |  |
| MPC                | <unspecified></unspecified> |  |  |  |
| METHOD (STRUCT)    | (4) eigrl1                  |  |  |  |
| METHOD (FLUID)     | (5) eigrl2                  |  |  |  |
| Image: FREQ        | (3) freq1                   |  |  |  |
| SDAMPING (STRUCT)  | <unspecified></unspecified> |  |  |  |
| SDAMPING (FLUID)   | <unspecified></unspecified> |  |  |  |
| STATSUB (PRELOAD)  | <unspecified></unspecified> |  |  |  |

| FORMAT                | INCLUDE_BULK | K42GG     | delete  |
|-----------------------|--------------|-----------|---------|
| GAPPRM                | INCLUDE_CTRL | LABEL     | disable |
| GLOBAL_CASE_CONTROL   | INFILE       | LOADLIB   | enable  |
| GLOBAL_OUTPUT_REQUEST | A2GG         | M2GG      |         |
| GRDSET                | B2PP         | M2PP      | next    |
| GROUNDCHECK           | K2GG         | MDSDIR    | prev    |
| HISOUT                | K2PP         | MECHCHECK | return  |

|     | Card Image  |                    |            |              |           |        |           | ×       |
|-----|-------------|--------------------|------------|--------------|-----------|--------|-----------|---------|
| 2   | •           |                    |            |              |           |        |           |         |
| / / | SORTING(1)  | FORMAT(1)          | FORM(1)    | ROTATIONS(1) | RANDOM(1) |        |           |         |
|     |             |                    | PHASE      |              |           |        |           |         |
|     | PEAK(1)     | MODAL(1)           | FOURIER(1) | ANALYSIS(1)  | TYPE(1)   | KPI(1) | OPTION(1) | SID(1)  |
|     |             |                    |            |              |           |        | SID       | 1       |
|     |             |                    |            |              |           |        |           |         |
|     |             |                    |            |              |           |        |           |         |
|     |             |                    |            |              |           |        |           |         |
|     | CMSE        |                    |            |              |           |        |           | reject  |
|     | CONTF       |                    |            |              |           |        |           | default |
|     | CSTRAIN     |                    |            |              |           |        |           |         |
|     | CSTRESS     |                    |            |              |           |        |           |         |
|     | DAMAGE      |                    |            |              |           |        |           |         |
|     | DISPLACEMEN | т                  |            |              |           |        |           | abort   |
| -   | D           | ISPLACEMENTS_NUM = |            | 1            |           |        |           | return  |

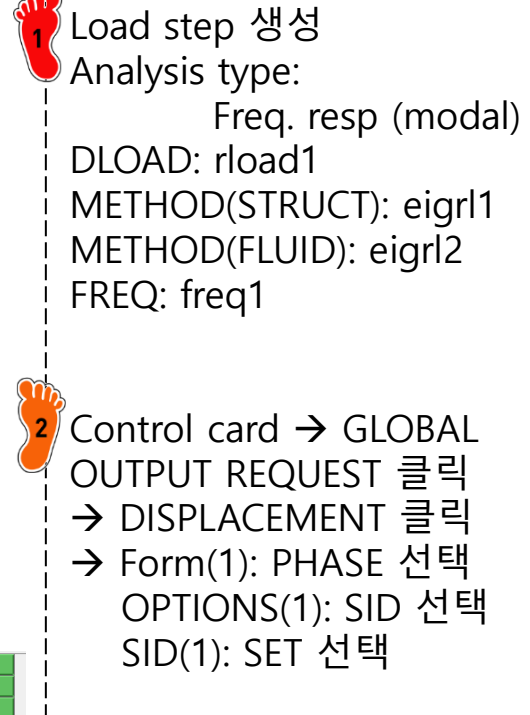

### 해석 케이스 설정 (5)

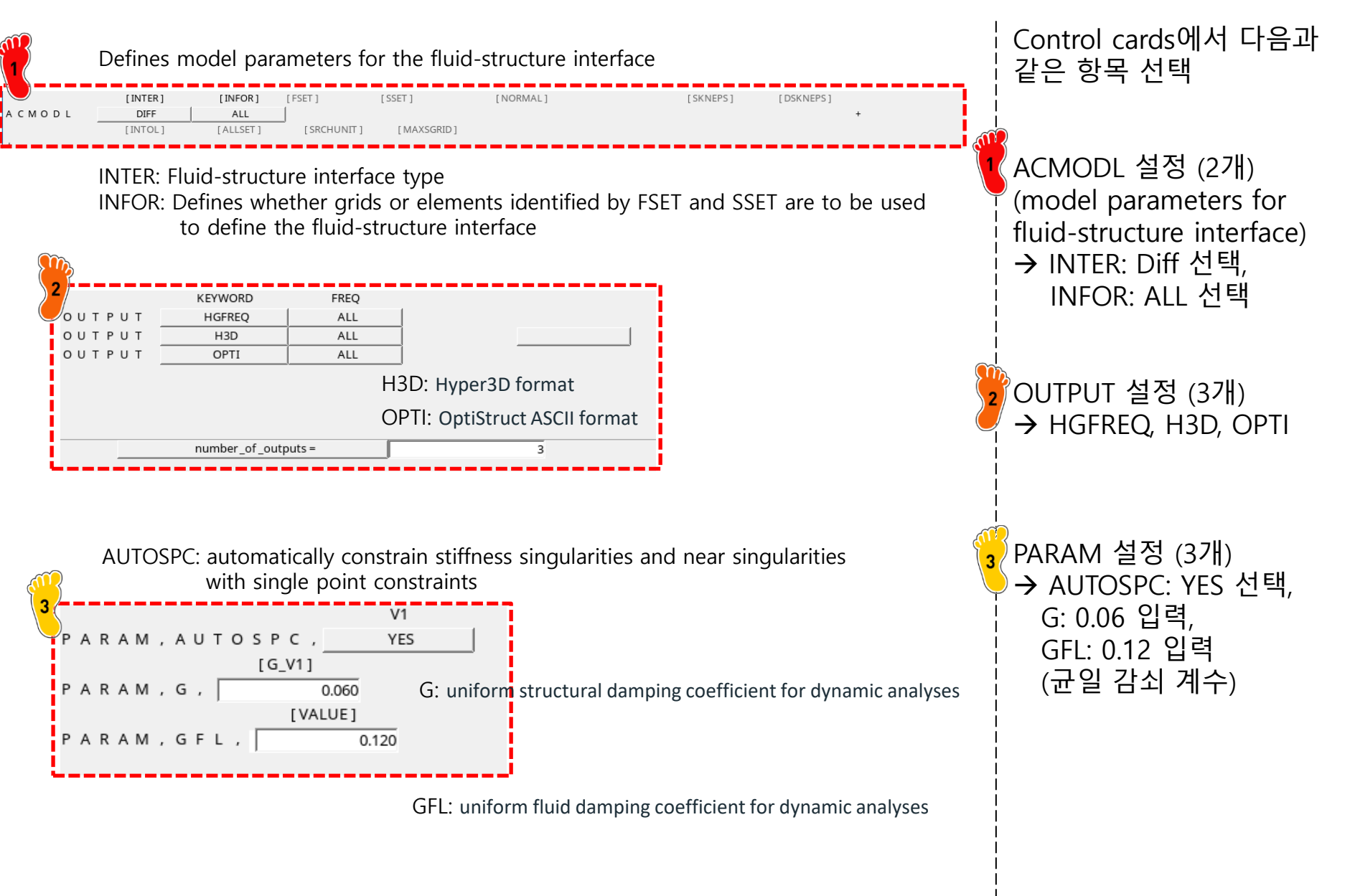

#### 해석 케이스 설정 (6)

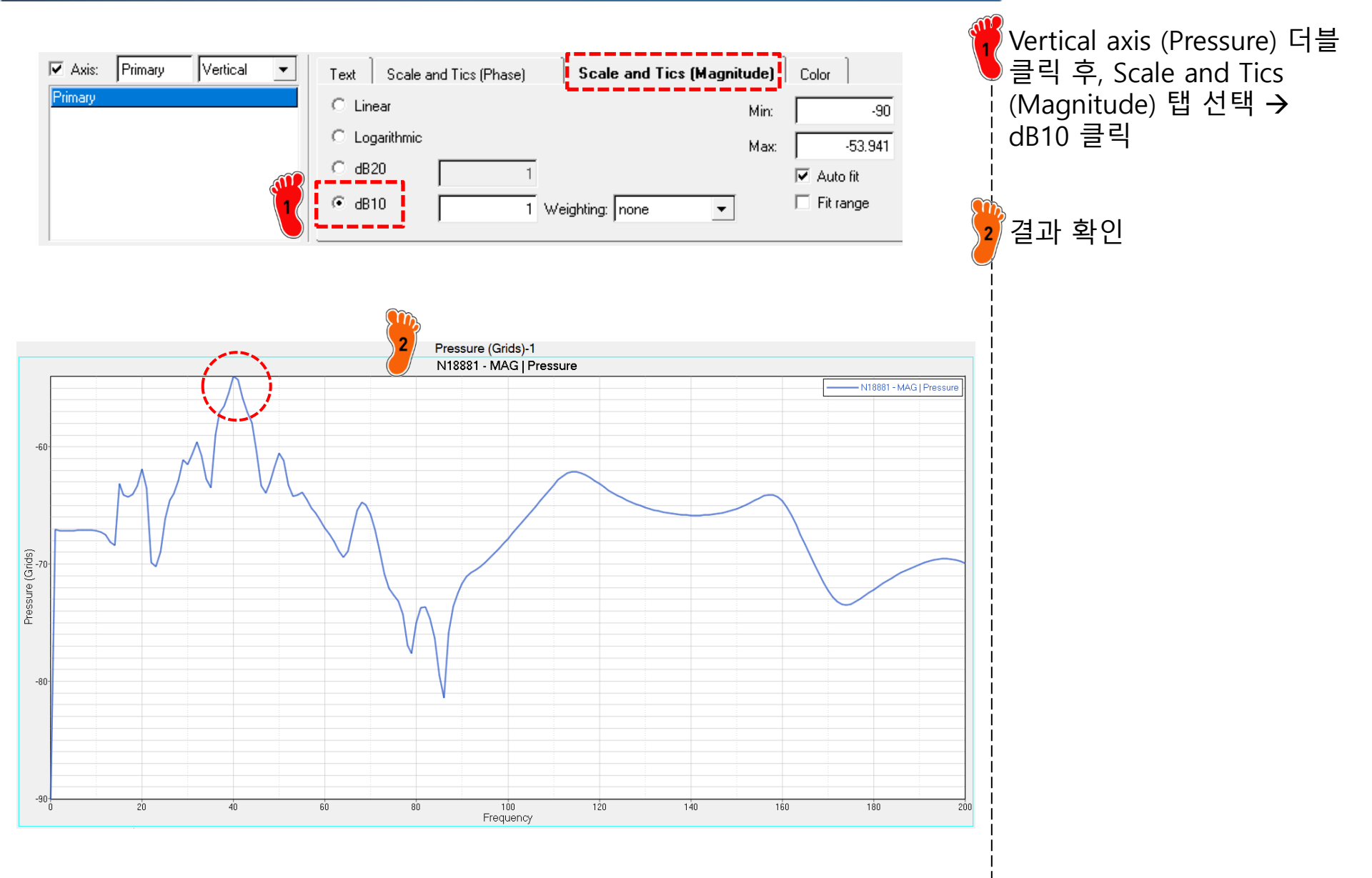